# ELMEG IP620 UND IP630 AN DIGITALISIERUNGSBOX BASIC (ZYXEL)

Stand März 2019

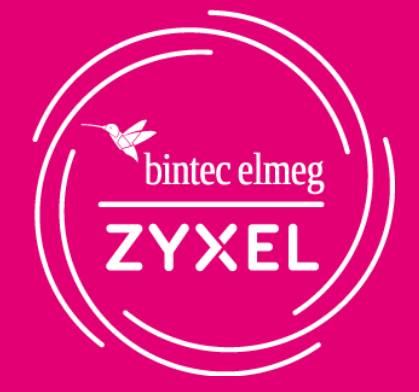

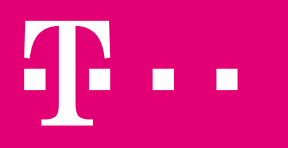

**ERLEBEN, WAS VERBINDET.** 

#### VORAUSSETZUNG

Digitalisierungsbox

#### Voraussetzung:

Es wird davon ausgegangen, dass die Erstkonfiguration der Digitalisierungsbox abgeschlossen ist, ein Internetzugang besteht und die VoIP-Rufnummern automatisch eingerichtet wurden und registriert sind.

| BASIC                 |                              |                 |             |                |
|-----------------------|------------------------------|-----------------|-------------|----------------|
|                       | Übersicht                    |                 |             |                |
| 🔒 Übersicht           | Aktuelle Statusinformationen | 1               |             |                |
| Internet              |                              |                 |             | <del>0</del> - |
| 🗞 Telefonie           | DSL                          | Leitung verbun  | den         | -              |
|                       | Modus                        | VDSL2           |             |                |
| Notwork               | Downstream                   | 40000 Kbit/s    |             |                |
|                       | Upstream                     | 10047 Kbit/s    |             |                |
| Sicherheit            |                              |                 |             | <del>0</del> - |
| 🗱 System              | Status                       | Verbunden       |             |                |
| Einrichtungsgssistent | IP-Adresse (IPv4)            | 87. 25          |             |                |
|                       | IP-Adresse (IPv6)            | 2003:           | 2b          | 40             |
| Bedienungsanleitung   | IPv6-Präfix                  | 2003:           | 0/56        |                |
|                       | MAC-Adresse                  | 5C:E2:8C:C3:2B  | 3:46        |                |
|                       | Verbindungsdauer             | 00:27:49 Stunde | en          |                |
|                       |                              |                 |             | <del>0</del> - |
|                       | Interner Telefonie-Modus     | Standardmodu    | IS          |                |
|                       | Rufnummer                    | Anbieter        | Status      | *              |
|                       | +49911 3                     | Telekom Auto    | Registriert | =              |
|                       | +49911 3                     | Telekom Auto    | Registriert |                |
|                       | +49911 4                     | Telekom Auto    | Registriert |                |
|                       | +49911 50                    | Telekom Auto    | Registriert |                |
|                       | +49911                       | Telekom Auto    | Registriert | Ψ.             |

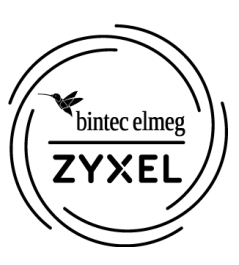

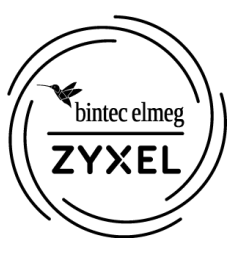

▧▥◍฿๛๏

In die Expertenansicht wechseln Benutzer: admin 8 Expertenansicht: Spr Auf Expertenansicht umscha Aktivier  $\rightarrow$ Abmelden 5C:E2:8C netzwerk) ZYXEL-18 Unter Telefonie -> Digitalisierungsbox BASIC Allgemein den Telefonie / Allgemein Telefoniemodus i Übersicht Interner Telefonie-Modus von Standard auf Internet Standardmodus 🗞 Telefonie Im "Standardanschluss" werden in der Grundeinstellung eingehende Gespräche an allen internen Leitungen signalisiert. Wollen Sie das Gerät an einem SIP-Trunk-Telefonanlage Anschluss betreiben, muss eine andere Betriebsart gewählt werden. Die Konfiguration der verfügbaren analogen Leitungen erfolgt über die Letzte Gespräche "Rufnummernzuordnung". Die Konfiguration für ISDN erfolgt im Telefon. Allgemein Telefonanlagenmodus umschalten VolP-Anbieter Wenn Sie die interne Telefonanlage nutzen möchten, können Sie diese hier über den Punkt "Telefonanlagenmodus" aktivieren. Achtung: Wenn Sie eine externe Telefonanlage an den ISDN-Port Ihres Gerätes anschließen, dann darf diese Funktion nicht aktiviert werden. > Rufnummern Hinweis: Die SIP-Trunk-Unterstützung im Telefonanlagenmodus befindet sich aktuell noch im Beta-Status und es sind noch nicht alle Funktionen verfügbar. Rufnummernzuordnung ISDN-Gatewaymodus > Leistungsmerkmale In dieser Betriebsart können Sie nur den internen ISDN-Port zum Weiterbetrieb der vorhandenen ISDN-TK-Anlage oder eines anderen ISDN-Endgerätes benutzen. Die > Wahlvorgaben analogen Ports des Gerätes stehen nicht mehr zur Verfügung. Bereits konfigurierte VolP-Rufnummern ("SIP-Trunk" oder "MSN-basierte IP-Telefonie") werden automatisch dem ISDN-Port (Modus Anlagen- oder Mehrgeräteanschluss) zugewiesen. Anrufmonitor (NCID)

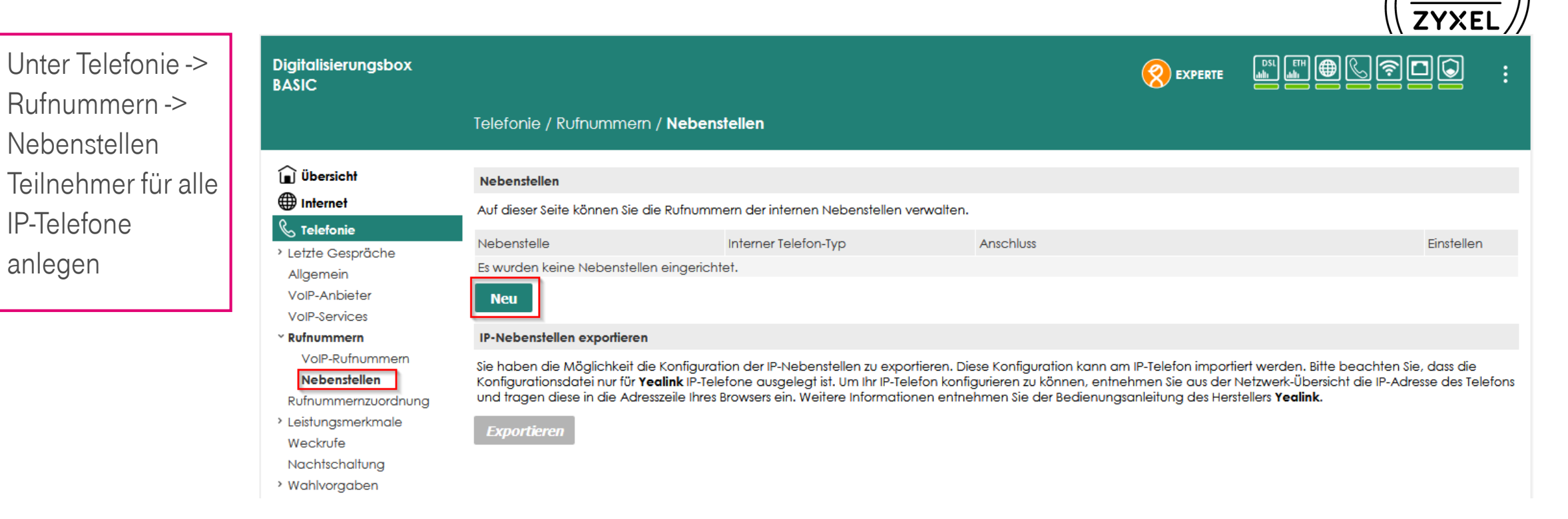

bintec elmeg

Digitalisionupgeh

Als Typ "IP" auswählen. Felder nach Bedarf ausfüllen. Empfohlen wird, die interne Nummer auch als Authentifizierungs-name zu verwenden.

| BASIC              |                                       |           |
|--------------------|---------------------------------------|-----------|
|                    | Telefonie / Rufnummern / <b>Neb</b> o | enstellen |
| 🗐 Übersicht        | Nebenstelle erstellen                 |           |
| Internet           | Interner Telefon-Typ:                 | IP v      |
| 🗞 Telefonie        | Interne Nummer:                       | 41        |
| > Letzte Gespräche | Name:                                 | IP630     |
| Allgemein          | Authentifizierungsname:               | 41        |
| VoIP-Anbieter      | Passwort:                             | geheim    |
| VoIP-Services      |                                       |           |
| ~ Rufnummern       | Chaicharn Abbrachan                   |           |
| VoIP-Rufnummern    | Speichern Abbrechen                   |           |
| Nebenstellen       |                                       |           |
|                    |                                       |           |

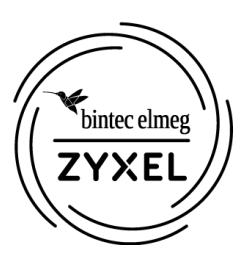

Für weitere

#### 6

#### **EINRICHTUNG DIGITALISIERUNGSBOX BASIC**

| Nebenstellen nach<br>Bedarf wiederholen.<br>Die eingerichteten<br>Nebenstellen<br>erscheinen in der | Digitalisierungsbox<br>BASIC                                                                                                    | Telefonie / Rufnumr                            | nern / <b>Nebenstellen</b>                                  |                                   | <b>EXPERTE</b>      |                                               |
|----------------------------------------------------------------------------------------------------|----------------------------------------------------------------------------------------------------|------------------------------------------------|-------------------------------------------------------------|-----------------------------------|---------------------|-----------------------------------------------|
| Übersicht.                                                                                          | û Übersicht<br>∰ Internet                                                                                                    | Nebenstellen<br>Auf dieser Seite können        | Sie die Rufnummern der internen Nebenste                    | llen verwalten.                   |                     |                                               |
|                                                                                                    | <ul> <li>Celefonie</li> <li>Letzte Gespräche</li> <li>Allgemein</li> <li>VoIP-Anbieter</li> <li>VoIP-Services</li> <li>Rufnummern</li> </ul> | Nebenstelle<br>41 - IP630<br>42 - IP620<br>Neu | Interner Telefon-Typ<br>IP<br>IP                            | Anschluss<br>LAN/WLAN<br>LAN/WLAN |                     | Einstellen                                    |
|                                                                                                    | VoIP-Rufnummern<br><b>Nebenstellen</b>                                                                                                    | IP-Nebenstellen export                         | <b>eren</b><br>eit die Konfiguration der IP-Nebenstellen zu | exportieren. Diese Konfiguro      | ition kann am IP-Te | elefon importiert werden. Bitte beachten Sie, |

ZYXEL

•bintec elmeg ZYXEL

Unter Telefonie -> Rufnummernzuordnu ng wird festgelegt unter welcher Rufnummer die neuen Teilnehmer bei kommenden Gesprächen erreichbar sind und welche Rufnummer abgehend versendet wird.

| Digitalisierungsbox<br>BASIC                             |              |                    |                                      |                        |  |
|----------------------------------------------------------|--------------|--------------------|--------------------------------------|------------------------|--|
|                                                          | Telefonie ,  | / Rufnummernz      | uordnung                             |                        |  |
| <b>Ü</b> bersicht                                        | Rufnummer    | rnzuordnung        |                                      |                        |  |
| Internet                                                 | Auf dieser S | eite können Sie Ru | fnummern für eingehende und ausgehen | de Gespräche zuordnen. |  |
| <ul> <li>Caracteria</li> <li>Letzte Gespräche</li> </ul> | Rufnummer    | n für eingehende ( | Gespräche                            |                        |  |
| Allgemein                                                |              |                    | Nebenstelle                          |                        |  |
| VoIP-Anbieter                                            |              |                    | IP                                   |                        |  |
| VoIP-Services                                            | Rufnummer    |                    | 41                                   | 42                     |  |
| Rufnummern                                               | +49911       | -53                |                                      |                        |  |
| Rufnummernzuordnung                                      | +49911       | 103                |                                      |                        |  |
| Leistungsmerkmale                                        | +49911       | <sup>′</sup> 04    |                                      |                        |  |
| Weckrufe                                                 | +49911       | ₹860               |                                      |                        |  |
| Nachtschaltung                                           | +49911       | :861               |                                      |                        |  |
| > Wahlvorgaben                                           | +49911       | 2862               |                                      |                        |  |
| Rufumleitungen                                           | +49911       | :863               |                                      |                        |  |
| Anrufmonitor (NCID)                                      | +49911       | 2864               |                                      |                        |  |
|                                                          | +49911       | 2865               |                                      |                        |  |
| Netzwerk                                                 | +49911       | 1866               |                                      |                        |  |
| 🕟 Sicherheit                                             | Rufnummer    | n für ausgehende   | Gespräche                            |                        |  |
| System                                                   | Nebenstelle  | •                  | Rufnummer                            |                        |  |
| Einrichtungsgssistent                                    | IP           | 41                 | +49911 53 🗸                          |                        |  |
| -                                                        |              | 42                 | +49911 03 ~                          |                        |  |

Diaitalisierunasbox

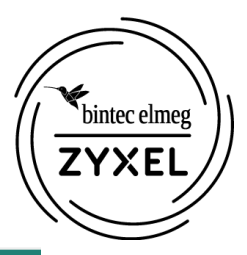

IP-Telefone anschließen und IP-Adresse auf der Übersichtsseite ermitteln

| BASIC                 |                           |              |                 |          | <u></u>           | EXPERIE   |                  |           | :                |
|-----------------------|---------------------------|--------------|-----------------|----------|-------------------|-----------|------------------|-----------|------------------|
|                       | Übersicht                 |              |                 |          |                   |           |                  |           |                  |
| 间 Übersicht           | Aktuelle Statusinformatio | onen         |                 |          |                   |           |                  |           |                  |
| Internet              |                           |              |                 |          | WLAN 24 CH        | 7         |                  |           |                  |
| 🗞 Telefonie           | DSL                       | Leit         | una verbunden   | 0        | Status            | 2         | Aktiviert        |           | 0                |
| S WIAN                | Modus                     | VDS          | iL2             |          | MAC-Adresse       |           | 5C:E2:8C:C3:2B:4 | с         |                  |
|                       | Downstream                | 513          | 92 Kbit/s       |          | SSID (Name Funkr  | netzwerk) | ZYXEL-189        |           |                  |
|                       | Upstream                  | 100/         | 47 Kbit/s       |          | Verschlüsselungsn | nethode   | WPA2             |           |                  |
| Sicherheit            |                           |              |                 | -G-      | WLAN 5 GHZ        |           |                  |           | -0-              |
| 🗘 System              | Status                    | Ver          | bunden          |          | Status            |           | Aktiviert        |           |                  |
| Einrichtungsgssistent | IP-Adresse (IPv4)         | 87           | 225             |          | MAC-Adresse       |           | 5C:E2:8C:C3:2B:4 | E         |                  |
| <b>33</b>             | IP-Adresse (IPv6)         | 200          | 3:              | D40      | SSID (Name Funkr  | netzwerk) | ZYXEL-189-5G     |           |                  |
| 📕 Bedienungsanleitung | IPv6-Präfix               | 200          | 3:)/56          |          | Verschlüsselungsn | nethode   | WPA2             |           |                  |
|                       | MAC-Adresse               | 5C:          | E2:8C:C3:2B:46  |          |                   |           |                  |           | + <del>1</del> - |
|                       | Verbindungsdauer          | 00:3         | 9:46 Stunden    |          | Status            |           | Verbunden        |           | 0                |
|                       |                           |              |                 |          | MAC-Adresse       |           | 5C:E2:8C:C3:2B:4 | 0         |                  |
|                       | Interner Telefonie-Modus  | Tele         | fonanlagenmodus |          | IP-Adresse        |           | 192.168.2.1      |           |                  |
|                       | Rufnummer                 | Anbieter     | Status          | ^        | DHCP-Server       |           | Aktiviert        |           |                  |
|                       | +49911 53                 | Telekom Auto | Registriert     |          | Angeschlossene E  | Endgeräte |                  |           |                  |
|                       | +49911 03                 | Telekom Auto | Registriert     |          | IP-Adresse        | Name      |                  | Anschluss |                  |
|                       | +49911 04                 | Telekom Auto | Registriert     |          | 192.168.2.101     |           | yxel.box         | LAN       |                  |
|                       | +49911 860                | Telekom Auto | Registriert     |          | 192.168.2.63      | Unbekann  | t                | LAN       |                  |
|                       | +49911 861                | Telekom Auto | Registriert     | *        | 192.168.2.91      | Unbekann  | t                | LAN       |                  |
|                       |                           |              |                 | <u> </u> |                   |           |                  |           |                  |

Empfehlung: Feste IP-Adresse konfigurieren. Hierzu in Netzwerk -> LAN -> Feste IP-Adresse wechseln und "Neu" klicken. Telefon im Dropdown-Menü auswählen und eine IP-Adresse eintragen.

|                   | Notwork / ANI / Fosto IP Adversor           |                     |
|-------------------|---------------------------------------------|---------------------|
|                   | Neizweik / LAN / Fesie IF-Adlesser          | 1                   |
| 间 Übersicht       | Neue fest eingerichtete IP-Adresse erstelle | en                  |
| Internet          | Liste der angeschlossenen Endgeräte:        |                     |
| 🗞 Telefonie       |                                             |                     |
| 🔶 WLAN            | [IP: 192.168.2.63 Name: Unbekannt           |                     |
| Netzwerk          | Name:                                       | IP630               |
| ~ LAN             | MAC-Adresse:                                | 7c: 2f: 80: d6: 70: |
| Einstellungen     | IP-Adresse:                                 | 192 . 168 . 2 . 151 |
| Feste IP-Adressen | Aktivieren:                                 |                     |
|                   |                                             |                     |

Nach dem Neustart der Telefone sind diese unter den fest eingestellten IP Adresse erreichbar.

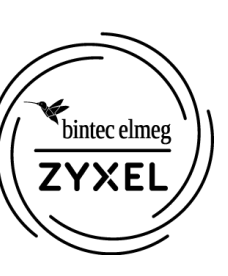

Die Einrichtung eines IP620 unterscheidet sich nur durch die fehlende Möglichkeit, Funktionstasten zu programmieren.

In das Webinterface des Telefons wechseln, Sprache auswählen und mit dem Standard Kennwort *admin* anmelden

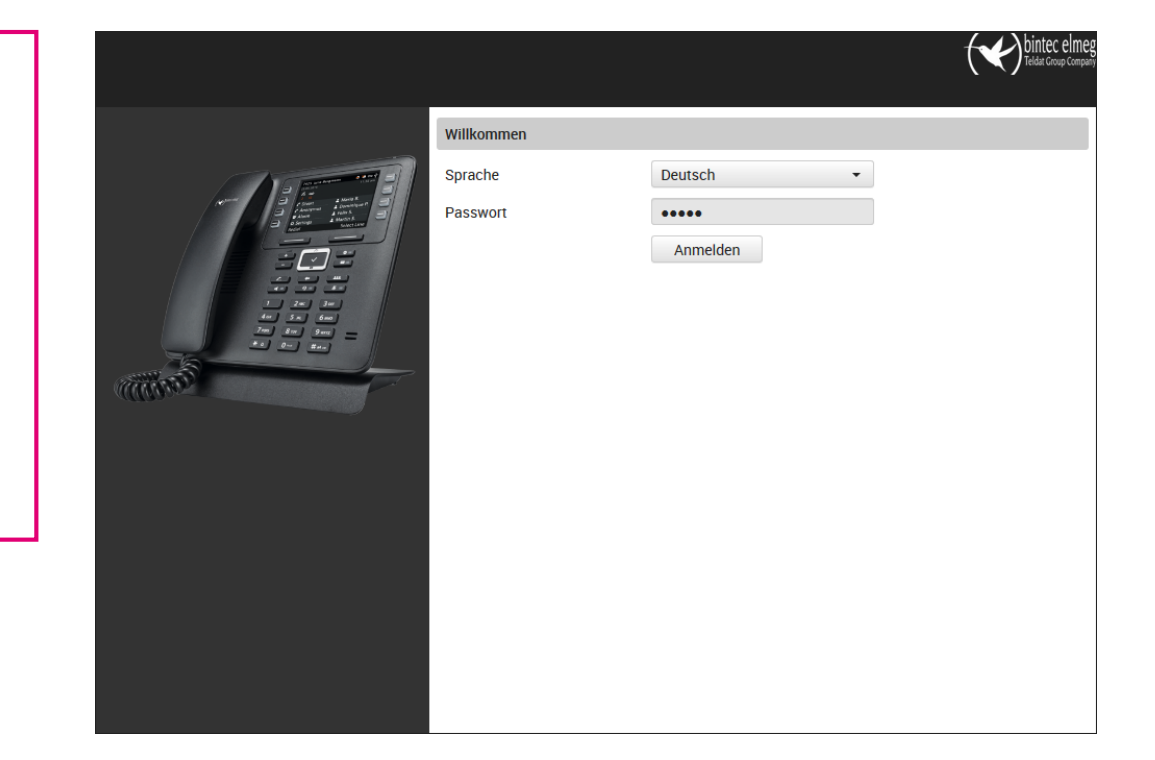

Die Anzeigesprache am Endgerät kann unter Einstellungen -> Tischtelefon -> Display auf Deutsch umgestellt werden

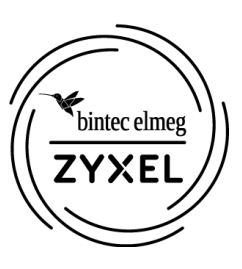

Unter Telefonie -> Verbindungen den ersten Eintrag für die Anmeldung an der Telefonanlage bearbeiten

|                      | ≡ status |                   |          |        |       | (*                           | C) bil | ntec elme<br>dat Group Comp |
|----------------------|----------|-------------------|----------|--------|-------|------------------------------|--------|-----------------------------|
| Network              | > (IIII) | Verbindungen      |          |        |       |                              |        |                             |
| Telefonie<br>VoIP    | *        | Name              | Domain   | Status | Aktiv | Standard-<br>Sendeverbindung | I      |                             |
| Verbindungen         | 1        | 1 IP1             |          | ×      |       | ۲                            | Ø      | Î                           |
| Audio                |          | 2 IP2             |          | ×      |       |                              | Ø      | Î                           |
| Telefonanlage        |          | 3 IP3             |          | ×      |       |                              | Ø      | Î                           |
| Rufeinstellungen     |          | 4 IP4             |          | ×      |       |                              | Ø      | Î                           |
| Anrufweiterschaltung |          | Foileyer für Verb | indungan | Main   |       |                              |        |                             |
| Anrufschutz (DND)    |          |                   | Ja       | Nein   |       |                              |        |                             |

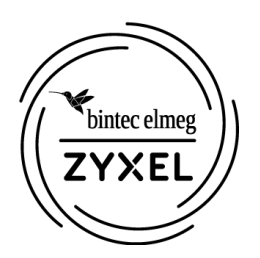

Verbindungsdaten eingeben wie zuvor in der Digitalisierungsbox. Als "Domain" und als "Registration-Server" die IP-Adresse der Digitalisierungsbox (Standard: 192.168.2.1) eintragen. Alle übrigen Einstellungen bleiben auf Standardwerten.

| 🔅 EINSTELLUNGEN 🗧 STA | TUS |                                   |                   | Teldat Group Compar |
|-----------------------|-----|-----------------------------------|-------------------|---------------------|
| Network               | >   | 1. VoIP-Verbindung                |                   |                     |
| Telefonie<br>VolP     | ~   | Verbindungsname oder<br>Rufnummer | DB Basic          |                     |
| Audio                 |     | Persönliche Providerdaten         |                   |                     |
| Telefonanlage         |     | Anmeldename                       | 41                |                     |
| Rufeinstellungen      |     | Anmeldepasswort                   | ••••              |                     |
|                       |     | Benutzername                      | 41                |                     |
|                       |     | Angezeigter Name                  | IP630             |                     |
| Wahlregeln            |     | Allgemeine Anmeldedaten Ihre      | es VolP-Providers |                     |
| Anrufbeantworter      |     | Demein                            |                   |                     |
| Online-Telefonbücher  | >   | Domain                            | 192.108.2.1       |                     |
| Online-Dienste        | >   | Proxy-Serveradresse               |                   |                     |
| Tischtelefon          | >   | Proxy-Serverport                  | 5060              |                     |
| Web-Konfigurator      | >   | Anmeldeserver                     | 192.168.2.1       |                     |
| Svstem                |     | Anmeldeserverport                 | 5060              |                     |
| -                     |     | Anmelde-Refreshzeit               | 180 Sek.          |                     |

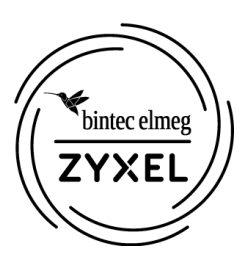

Für weitere Telefone wiederholen. Die Registrierten Telefone werden in der Digitalisierungsbox Basic unter Telefonie als Registriert angezeigt.

|                                                                                                    | Telefo                                        | onie                                                                                                    |                                                                                                    |                                                                                  |                                                                                                    |                                           |                                                                                                    |                                                                                      |
|----------------------------------------------------------------------------------------------------|-----------------------------------------------|----------------------------------------------------------------------------------------------------|----------------------------------------------------------------------------------------------------|----------------------------------------------------------------------------------|----------------------------------------------------------------------------------------------------|-------------------------------------------|----------------------------------------------------------------------------------------------------|--------------------------------------------------------------------------------------|
| 🗊 Übersicht                                                                                                    | Telefo                                        | onie                                                                                                    |                                                                                                    |                                                                                  |                                                                                                    |                                           |                                                                                                    |                                                                                      |
| 🕀 Internet                                                                                                    | 💽 TE                                          |                                                                                                    |                                                                                                    |                                                                                  |                                                                                                    |                                           |                                                                                                    |                                                                                      |
| G Telefonie                                                                                                    | Interne                                       | er Telefonie-Moo                                                                                         | lus                                                                                                    |                                                                                  |                                                                                                    | Tel                                       | efonanlage                                                                                                   | nmodu                                                                                |
| Letzte Gespräche                                                                                                    | Interne                                       | ettelefonie                                                                                              |                                                                                                    |                                                                                  |                                                                                                    | Ve                                        | rfügbar                                                                                                    |                                                                                      |
| Allgemein<br>VoIP-Anbieter                                                                                                    | Intern                                        | ettelefonie                                                                                              |                                                                                                    |                                                                                  |                                                                                                    |                                           |                                                                                                    |                                                                                      |
| VoIP-Services                                                                                                    | Auf di                                        | eser Seite sind Ih                                                                                       | re eingerichteten Vo                                                                                                    | oIP-Rufnummern                                                                   | und de                                                                                                    | ren Registrierstat                        | us aufgeführ                                                                                                 | t.                                                                                   |
| <ul> <li>kumummern</li> <li>kufnummernzuordnung</li> <li>Leistungsmerkmale</li> <li>Weckrufe</li> <li>Nachtschaltung</li> <li>Wahlvorgaben</li> <li>Rufumleitungen</li> <li>Anrufmonitor (NCID)</li> <li>WLAN</li> <li>Netzwerk</li> </ul> | 1 1<br>2 1<br>3 1<br>5 1<br>6 1<br>7 1<br>8 1 | Anbieter<br>Telekom Auto<br>Telekom Auto<br>Telekom Auto<br>Telekom Auto<br>Telekom Auto<br>Telekom Auto | Rufnummer           +49911         953           +49911         703           +49911         704           +49911         860           +49911         861           +49911         862           +49911         863           +49911         864 | Konte<br>+49911<br>+49911<br>+499112<br>+499112<br>+499112<br>+499112<br>+499112 | <ul> <li>P53</li> <li>703</li> <li>704</li> <li>B60</li> <li>B61</li> <li>B62</li> <li>B63</li> <li>B64</li> </ul> | Status<br>O<br>O<br>O<br>O<br>O<br>O<br>O | 29.01.2019<br>29.01.2019<br>29.01.2019<br>29.01.2019<br>29.01.2019<br>29.01.2019<br>29.01.2019<br>29.01.2019 | / 11:28<br>/ 11:28<br>/ 11:28<br>/ 11:28<br>/ 11:28<br>/ 11:28<br>/ 11:28<br>/ 11:28 |
| Sicherheit                                                                                                    | 9 1<br>10 1                                   | īelekom Auto<br>īelekom Auto                                                                             | +49911 2 865<br>+49911 2 866                                                                                                    | +499112<br>+499112                                                               | = 365<br>= 366                                                                                                    | 0                                         | 29.01.2019<br>29.01.2019                                                                                     | / 11:26                                                                              |
|                                                                                                    | IP-Ne                                         | benstellen                                                                                               |                                                                                                    |                                                                                  |                                                                                                    |                                           |                                                                                                    |                                                                                      |
|                                                                                                    |                                               | Interne Numme                                                                                            | er Name                                                                                                    | IP-Adresse                                                                       | Port                                                                                                    | Interner Telefor                          | п-Тур                                                                                                    | Sto                                                                                  |
| 📕 Bedienungsanleitung                                                                                                    | 1                                             | 4                                                                                                    | 41 IP630                                                                                                    | 192.168.2.149                                                                    | 5060                                                                                                    |                                           | IP                                                                                                    |                                                                                      |
|                                                                                                    | 2                                             | 4                                                                                                    | 12 IP620                                                                                                    | 192.168.2.148                                                                    | 5060                                                                                                    |                                           | IP                                                                                                    |                                                                                      |

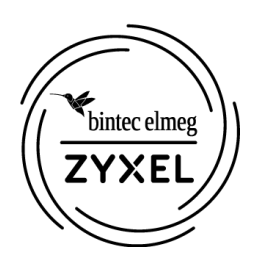

💠 EIN

Network

Online-Te Online-Die

Ereig Lokal Rufli Web-Konf System

Unter Einstellungen -> Tischtelefon -> Tasten und LEDs können Kurzwahltasten zur komfortablen Wahl eingerichtet werden.

|                     | c      |                         |           |             |              | Teldat Group                  |
|---------------------|--------|-------------------------|-----------|-------------|--------------|-------------------------------|
| work                | s<br>> | Programmierbare Taste   | en        |             |              |                               |
|                     |        | Taste                   | Funktion  |             |              |                               |
| ne-Telefonbücher    | >      | Telefonbuch             | Lokales   | Telefonbuch | •            |                               |
| ne-Dienste          | >      | Nachrichten             | Standard  | 1           | •            |                               |
|                     |        | DND                     | Standard  | 1           | •            |                               |
| Hauptmenü           |        | Halten                  | Standard  | 1           | •            |                               |
| Klingeltöne         |        | Konferenz               | Standar   | 4           | •            |                               |
| Display             |        | Linke                   | Wabhwio   | dorbolung   | •            |                               |
| Bilder              |        | Boohto                  | Vorbied   | ing         |              |                               |
| Nachrichtenanzeige  |        | nechts                  | verbillat | ing         |              |                               |
|                     |        |                         |           |             |              |                               |
| Ereignisse          |        | Kurzwahltasten          |           |             |              |                               |
| Lokales Telefonbuch |        | Taste                   | Funktion  |             |              |                               |
| Ruflisten           |        | Taste 1                 | Standard  | t           | •            |                               |
| o-Konfigurator      | >      | Taste 2                 | Standard  | t i         | •            |                               |
| tem                 | >      | Taste 3                 | Standard  | d           | •            |                               |
|                     |        | Taste 4                 | Standard  | t i         | •            |                               |
|                     |        |                         |           |             |              |                               |
|                     |        | Funktionstasten - Links | S         |             |              |                               |
|                     |        | Taste                   | Funktion  |             |              | Nicht Auto-<br>Provisionieren |
|                     |        | 1: Telekom Hotline      | Kurzwahl  |             | 008003301000 |                               |
|                     |        | Funktion                | К         | urzwahl     | •            |                               |
|                     |        | Verbindung              | D         | B Basic     | -            |                               |
|                     |        | -                       |           |             |              |                               |
|                     |        | Zielrufnummer           | 0         | 08003301000 |              |                               |

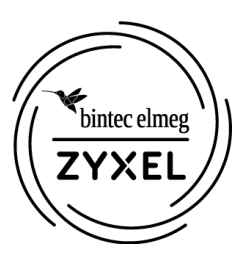